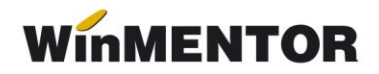

## Taxa de mediu

Colectarea deşeurilor industriale reciclabile de către agenții economici specializați, autorizați pentru activitatea de valorificare a acestora, se poate opera în **WinMentor** pe machetele **Intrări facturi fiscale**, **Chitanțe/bonuri fiscale** sau de la **persoane fizice**. Atât colectarea, cât și vânzarea deşeurilor feroase și neferoase trebuie să fie însoțită de calculul unei taxe de mediu în valoare de 3% din valoarea acestora.

## I. Achizițiile de deşeuri de la persoane fizice se introduc pe macheta "Intrări de la persoane fizice".

Conform OUG 16/2001, art. 7, alin (5), agenții economici care colectează deşeuri reciclabile de la persoane fizice sunt obligați să elibereze deținătorilor <u>Adeverință de primire și plată</u> care va conține în mod obligatoriu următoarele elemente:

- a. denumirea agentului economic colector;
- **b.** datele de identificare a deținătorului
- **c.** *numele* și prenumele;
- **d.** *actul de identitate, seria și numărul, codul numeric personal:* completate în nomenclatorul de parteneri la rubricile *Cod fiscal, Autorizație specială, Registrul comerțului*;
- e. *domiciliul* completat în nomenclatorul de parteneri la rubrica Observații; deșeul reciclabil predat și definirea naturii acestuia;
- f. cantitatea, preţul, valoarea;
- **g.** proveniență deșeului, declarată de deținător pe propria răspundere completate pe documentul intrare la rubrica Observații;
- **h.** semnatura agentului colector și a persoanei fizice deținătoare.

Aceste adeverințe trebuie să conțină și taxa de mediu în valoare de 3% calculată la valoarea deșeurilor recepționate și impozitul de 16% din venitul persoanelor fizice deținătoare.

| ire  Taxa mediu 3%                   |                                                                           | lesire                                                    |
|--------------------------------------|---------------------------------------------------------------------------|-----------------------------------------------------------|
| enerale Alte <u>c</u> aracteristici  | Preturi di <u>v</u> erse Categ. discount de                               | entificare Aodific                                        |
| Tip articol stoc                     | Cod extern                                                                | Tip inseriere                                             |
| Clasa de caracterizare<br>           | UM stocare UM sec. implicita<br>Lei;                                      | ■ - fara serie<br>□ - serie pe bucata<br>□ - serie pe lot |
| Articol promotional <b>?</b>         | Cant. implicita la vanzare                                                |                                                           |
| Atribute de caracterizare stocuri    | Atribut <u>1</u> , Atribut <u>2</u><br>nedefinit                          | Atribut <u>3</u><br>nedefinit                             |
| Date de inregistrare implicite       | 4 - Cont Serviciu         5 - Gestiune           447.06         nedefinit | <u>6</u> - Locatie<br>?                                   |
| Taxe asociate 7 - TVA<br>0% fara ded | 8 - Accize 9 - Taxa suplim<br>Taxa mediu nedefinit                        | 0 - Taxa suplim<br>nedefinit                              |
| Termen plata 🗾 zile                  | Informatii casa de marcat online                                          | nd vamal:                                                 |
| Producator<br>nedefinit              | Cod depart. Cod PLU Cod Cod Cod                                           | od Intern                                                 |

Fig.1

## Observație:

Pe Fișa articolului > Date generale, la câmpul *"Categoria pentru care se aplică taxare inversă"* trebuie specificată categoria pentru care se aplică taxarea inversă la **articolul taxa de mediu.** 

Atât timp cât factura este cu bifa de taxare inversă, orice articol care apare pe factură trebuie să aibă selectată această categorie.

| into philpozic prone 10%                                            |                                                                               | le sire                                                                       |
|---------------------------------------------------------------------|-------------------------------------------------------------------------------|-------------------------------------------------------------------------------|
| generale Alte <u>c</u> aracteristici                                | Preturi di <u>v</u> erse Categ. discount Ider                                 | ntificare Modific                                                             |
| Tip articol stoc                                                    | Cod extern                                                                    | Tip inseriere                                                                 |
| Clasa de caracterizare                                              | UM stocare UM sec. implicita<br>Lei;                                          | <ul> <li>fara serie</li> <li>serie pe bucata</li> <li>serie pe lot</li> </ul> |
| Atribute de caracterizare stocuri<br>Date de inregistrare implicite | Atribut 1, Atribut 2<br>nedefinit nedefinit<br>4 - Cont Serviciu 5 - Gestiune | Atribut <u>3</u><br>nedefinit<br>6 - Locatie                                  |
|                                                                     | 444 nedefinit                                                                 | ?                                                                             |
| Taxe asociate 7 - TVA<br>0% fara ded                                | 8 - Accize 9 - Taxa suplim<br>nedefinit nedefinit                             | <u>0</u> - Taxa suplim<br>nedefinit                                           |
| Termen plata zile                                                   | Informatii casa de marcat online                                              | vanal                                                                         |
| Producator                                                          | Cod depart. Cod PLU                                                           | Intern                                                                        |

Fig.2

winmentor.ro

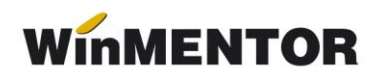

| D enumire                 | Taxa mediu                                                                                                    |              |                                                                  |                                            |       | lesire  | ÷ |
|---------------------------|----------------------------------------------------------------------------------------------------|--------------|------------------------------------------------------------------|--------------------------------------------|-------|---------|---|
| Inregistrar               | i contabile la vanzare                                                                                         | Factur       | abil Da                                                          | 1                                          | - Com | Modific | - |
| Mod ca <mark>l</mark> cul | pret vanzare *%/(1<br>pret vanzare *%/1<br>suma fixa pe UM<br>suma fixa pe Kg<br>suma fixa pe cm3              | (00+%)<br>00 | <mark>S</mark> erviciu p<br>Taxa med<br><mark>S</mark> erviciu p | entru facturare<br>iu 3%<br>entru monetare |       |         |   |
|                           | la de la companya de la companya de la companya de la companya de la companya de la companya de la companya de |              | nedehr                                                           | nit                                        |       |         |   |

Fig.3

De asemenea, trebuie adăugate în nomenclatorul de articole 2 servicii care au ca și conturi implicite cele pe care se dorește înregistarea acestei taxe și a impozitului aferent. Pentru calculul acestor taxe mai trebuie completate în Mentor > Diverse > Constante generale mentor > Conturi sintetice pentru identificarea tipului de stoc > "Conturi tratate ca stopaj la sursă": conturile în care se cumulează această taxă (ex. 447.04) și impozitul pe venituri (ex. 444), aceleași conturi cu cele asociate articolelor de mai sus.

Selectarea acestor conturi în constante determină ca, pe documentul de intrare, în urma alegerii articolelor de tip serviciu (cu preţuri negative), să se genereze următoarea notă contabilă 401=447.04 și 401=444, diminuând totalul obligației de plată către furnizor. De asemenea, constanta permite ca pe **listarea recepției** să fie cuprinse pe lângă mărfurile selectate și serviciile care au aceste conturi reprezentative, cu valorile corespunzătoare.

Pentru ca această Adeverință să corespundă solicitărilor din legislație trebuie configurată o versiune nouă de listare a recepției în care la Antetul și Finalul documentului să existe datele solicitate.

| Intrari: per             | <b>S</b> 0a | IN   | e fizice                      |            |           |              |                 |             |
|--------------------------|-------------|------|-------------------------------|------------|-----------|--------------|-----------------|-------------|
| A W                      | Op          | erat | Da Blocat Nu Anulat Nu        | P 🇐        |           |              |                 | lesire 🍦    |
| <u>1</u> Documen         | t           |      | 2 Receptie 3 Plata            |            |           |              | , And I         | Modific 🚽 🚽 |
| Cine furnize<br>Partener | eaza        |      | Bon ac                        | hizitie    |           |              | Test taxa me    | diu         |
| C<br>Sold:48             | F=<br>36,00 | lei  | V Nr 🛛<br>Data                | 01.01.2008 | 1         |              | -(* -           | -           |
|                          | Li          | sta  | Articol                       | UM         | Cant      | PU           | Valoare         |             |
|                          |             | 1    | Deseuri                       | Kg         | 100       | 6            | 600 _           |             |
|                          | 122         | 2    | Taxa mediu 3%( Cont:447.06)   | Lei        | 1         | -18          | -18             |             |
|                          |             | 3    | Impozit profit 16%( Cont:444) | Lei        | 1         | -96          | -96             |             |
|                          |             |      |                               |            |           |              |                 |             |
| Observa                  | itii [      |      |                               |            |           | Total        | 486,00          |             |
| Expertiza                | ari         |      | ne                            |            | 4.Scadent | a 01.01.2008 | (zile 0) % majo | orari 🥅 🔻   |

Fig.4

## II. Achizițiile de deșeuri de la persoane juridice se introduc pe macheta "Intrări pe factură".

Aici se poate lucra în două moduri:

**II.1**. Dacă se asociază articolului achiziţionat o acciză definită ca taxă calculată cu procent aplicat la preţul de achiziţie și bifată cu *"Stopaj la sursă la achiziţie"* = DA, atunci la alegerea acestui articol pe factură se va contabiliza automat 401=447.06 cu valoarea taxei. În același timp va fi diminuat și restul de plată al facturii cu valoarea taxei chiar dacă totalul facturii nu este afectat de valoarea taxei.

Se pot adăuga încă două taxe în configurarea articolului pe **Taxe suplim.**, urmând ca acestea să se contabilizeze automat cu valoarea taxelor.

Setările necesare sunt:

- constantele "Utilizare stopaj la sursă pe TAXA1" și "Utilizare stopaj la sursă pe TAXA2" pe DA,
- în caracterizarea contabilă a articolului, bifa pe "Accize și taxe calculate la intrarea în gestiune, fără afectare PU achiziţie".

| enumire pentru identificare<br>unturi utilizate Da <u>t</u> e ge                                                                                                    | Marfa in depozit<br>enerale                                                                                                    |                                                                              | Renunt                  |
|----------------------------------------------------------------------------------------------------|----------------------------------------------------------------------------------------------------|------------------------------------------------------------------------------|-------------------------|
| 1 Cont reprezentativ                                                                                                    | 2 Diferente                                                                                                    | 3 Cheltuieli                                                                 | <mark>4</mark> Venituri |
| 371.01                                                                                                    | 378.01                                                                                                    | 607                                                                          | 707                     |
|                                                                                                    | 5 Marire stoc                                                                                                    | <mark>6</mark> Diminuare stoc                                                | 7 Chelt.TVA diminuari   |
|                                                                                                    |                                                                                                    | 607                                                                          | 635                     |
|                                                                                                    | 8.Dif. rotunjire pret                                                                                                    |                                                                              | 9 - Diverse             |
| <ul> <li>Accize si taxe calcul</li> <li>Accize calculate la in</li> <li>Accize si taxe calcul</li> <li>Accize si taxe in reginante</li> <li>Accize si taxe calcul</li> </ul> | ate la vanzare<br>htrarea in gestiune, fara a<br><mark>ate la intrarea in gestiuno</mark><br>m ANTREPOZIT<br>ate la intrarea din ANTRI | afectarea PU achizitie<br>e, fara afectarea PU acl<br>EPOZIT, cu modificarea | nizilie<br>PU achizilie |
| Descarcare de gestiu                                                                                                    | ine la iesirea din <mark>f</mark> irma?                                                                                                | Da                                                                           | inzare ?                |
| Inregistrari <mark>s</mark> upliment                                                                                                    | are de incarcare/descard                                                                                                    | care cont diferente la va                                                    |                         |

Fig.5

**II.2.** Pe factura e intrare se poate alege un articol de tip serviciu care să aibă contul reprezentativ 447.06 și preț negativ determinat prin calcul manual (3%\*valoarea deșeurilor).

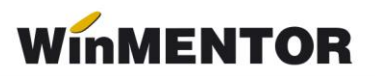

| Document 2 Receptie 3           | u<br>] Plata        | 1       | <b>1</b> |            |               | ,            | ×                   | Modific |   |
|---------------------------------|---------------------|---------|----------|------------|---------------|--------------|---------------------|---------|---|
| urnizor<br>urnizor              | Factu               | ra fisc | ala      | Mor<br>lei | neda          | Cump<br>Test | parator<br>taxa med | diu     |   |
| CF=<br>Sold:221,69 lei 💋        | Numar               |         | 1        | Curs       |               |              |                     |         |   |
| •                               | dın data<br>Nr aviz | 02.01.2 | 2008     | Ta         | axare inversa | Nu           |                     | 42      | - |
| Lista Articol                   | UM                  | Cant    | PU       | Valo       | are           | TVA          | d/m%                | PMax    |   |
| 1 Deseuri                       | Kg                  | 30      | 6        | ]          | 180           | 34,2         |                     |         |   |
| 2 Impozit profit 16%( Cont:444) | Lei                 | 1       | -28,8    |            | -28,8         | 0            |                     |         |   |
| 3 Taxa mediu 3%( Cont:447.06)   | Lei                 | 1       | -5,4     |            | -5,4          | 0            |                     |         |   |
|                                 |                     |         |          |            |               |              |                     |         |   |
|                                 |                     |         |          |            |               |              |                     |         |   |
| Discount/Majorare               |                     |         |          | Total      | 145.80        | 6            | 3.                  | 4.2     |   |

Fig.6

| Debit  | Credit | Valoare | Document       | Observatii                 | Jurnal/Nota |
|--------|--------|---------|----------------|----------------------------|-------------|
| 371.01 | 401    | 180,00  | F.1/02.01.2008 | Furnizor-Intrari articole- | J1 / NC3    |
| 442.06 | 401    | 34,20   | F.1/02.01.2008 | Furnizor-TVA deductibil-   | J1 / NC3    |
| 401    | 444    | 28,80   | F.1/02.01.2008 | Furnizor-                  | J1 / NC3    |
| 401    | 447.06 | 5.40    | F.1/02.01.2008 | Furnizor-                  | J1 / NC3    |

Fig.7

III. Vânzările de deșeuri către persoane juridice se introduc pe macheta "leșiri pe factură".

| lesiri: Facturi fiscale                        |                    |       |                   |                  |                     |                                       |                   |                  |
|------------------------------------------------|--------------------|-------|-------------------|------------------|---------------------|---------------------------------------|-------------------|------------------|
| Derat Da Blocat Nu Anu                         | lat Nu             | (     |                   | 9                |                     | e e e e e e e e e e e e e e e e e e e | lesire<br>Modific | 1                |
| 4.Carnet document<br>Factura fiscala nedefinit | Fac                | ctura | fiscala           |                  | Client<br>Client    |                                       | Info Cl           | Nu               |
| Particularitati TVA Taxare inversa N           | Nr<br>Data<br>Aviz |       | anuarie 2008<br>0 | 1                | CF=<br>Sold:71,40 I | ei                                    | 4 -               | e                |
| Lista Articol                                  | 🎖 valuta           | UM    | Cant              | PU d <u>e</u> st | Valoare             | TVA                                   | 🔏 XDisc 🔺         | $c_{1}^{\prime}$ |
| 1 Fier vechi                                   |                    | Kg    | 5                 | 15,0             | 0 75,00             | 14,25                                 | 0                 |                  |
| 2 Taxa mediu 3%( Cont: 447.06)                 |                    | Lei   | 5                 | -3,0             | 0 -15,00            | 0,00                                  |                   |                  |
|                                                |                    |       |                   |                  |                     |                                       | ×                 |                  |
| Discount / Majorare Date priving               | l expeditia        |       |                   | Total            | 60,00               | 14,25                                 |                   |                  |
| 6.0bs.                                         |                    |       | 2                 | Total d          | e plata             | 74,25                                 |                   |                  |
| Agent                                          | Comision (%)       | ···   |                   |                  | 7.Scadent 06.01     | .2008 (zile 0                         | )% majorari 👘 (   | i 🔻              |

Fig.8

Din punctul de vedere al vânzătorului de deșeuri feroase și neferoase, OTAU 196/2005 precizează: Veniturile Fondului pentru mediu se constituie din:

a) o contribuţie de 3% din veniturile realizate din vânzarea deşeurilor feroase și neferoase de către deținătorii de astfel de deşeuri, persoane fizice sau juridice. Sumele se rețin prin stopaj la sursă de către operatorii economici colectori și/sau valorificatori, autorizați potrivit legislației în vigoare privind gestionarea deşeurilor industriale reciclabile, care au obligația să le vireze la Fondul pentru mediu;

Pentru calculul automat al taxei de mediu aferentă vânzărilor de deșeuri, trebuie asociată articolului "Fier vechi" o taxă configurată astfel:

- bifată cu "Facturabil" = DA;
- > articolul ales pe taxă să fie unul de tip serviciu cu 635 ca și cont reprezentativ;
- > valoarea taxei este -3 și se aplică la prețul de vânzare.

Pe factură, după alegerea articolului "Fier vechi", se apelează butonul "Facturare taxe" care adăugă încă o linie cu taxă configurată mai sus și cu valoarea de -3% din valoarea de vânzare. Nota contabilă pentru taxă va fi 635=411.

| mıre Fier vechi                     |                                       |                                     |             |                               |  |
|-------------------------------------|---------------------------------------|-------------------------------------|-------------|-------------------------------|--|
| generale Alte <u>c</u> aracteristic | ci Preturi di <u>v</u> erse           | Categ. discount                     | Identificar | e Modifi                      |  |
| Tip articol - stoc                  | Cod exten                             | n                                   |             | Tip inseriere                 |  |
| Clasa de caracterizare              | UM stocare<br>Kg;                     | UM stocare UM sec. implicita<br>Kg; |             |                               |  |
| Articol promotional <b>?</b>        | Cant. implicita                       | i la vanzare                        |             |                               |  |
| Atribute de caracterizare stoc      | uri Atribut 1<br>nedefinit            | , Atribut <u>2</u><br>nedefinit     |             | Atribut <u>3</u><br>nedefinit |  |
| Date de inregistrare implicite      | 4 - Tip contabil<br>Marfa in depozit  | 5 - Gestiu<br>nedefi                | ine<br>nit  | <u>6</u> - Locatie            |  |
| Taxe asociate 7 - TVA<br>19%        | <mark>8</mark> - Accize<br>Taxa mediu | 9 - Taxa sup<br>nedefinit           | lim<br>     | 0 - Taxa suplim<br>nedefinit  |  |
| Termen plata zile                   | Informatii casa                       | a de marcat online                  | Codumat     |                               |  |
| Producator                          | Cod depart.                           | Cod PLU                             | Cod Intern  |                               |  |

Fig.9